- + Please check if you submitted the application form first. If you upload only video without the Application Form, the application is not reflected.
- + Please upload the each video of compulsory Poomsae.

| l | Recognized Poomsae Individual Female |                                                 |  |  |  |  |  |
|---|--------------------------------------|-------------------------------------------------|--|--|--|--|--|
|   | Division                             | Link                                            |  |  |  |  |  |
|   | Preschool                            | https://woorisports.cloudike.kr/public/SFeDtTyc |  |  |  |  |  |
|   | Elementary 1st Grade                 | https://woorisports.cloudike.kr/public/zb3OATyc |  |  |  |  |  |
|   | Elementary 2nd Grade                 | https://woorisports.cloudike.kr/public/p7fnzTyc |  |  |  |  |  |
|   | Elementary 3rd & 4th Grade           | https://woorisports.cloudike.kr/public/80B9nTyc |  |  |  |  |  |
|   | Elementary 5th & 6th Grade           | https://woorisports.cloudike.kr/public/AUbkiTyc |  |  |  |  |  |
|   |                                      |                                                 |  |  |  |  |  |

**1. After check the participating Division, click the appropriate link.** 

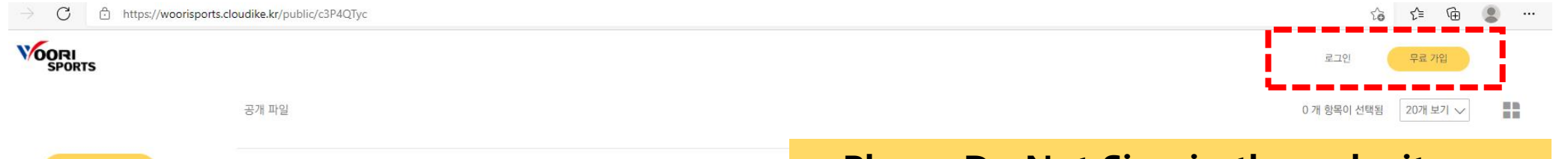

+ Please Do Not Sign in the web site. You don't need to do it for registration.

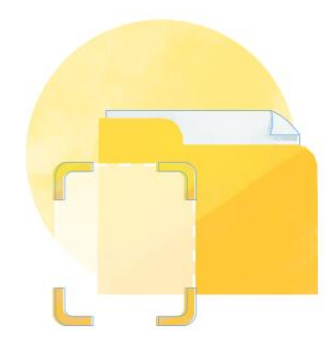

폴더가 비어있습니다

해당 링크는 업로드용 링크입니다. 파일 업로드 시 링크의 소유자에게 전송됩니다.

파일 업로드 시 여기에 드롭하세요.

2. Click the '①' button. And click the '~' in the fourth. You can change the language.

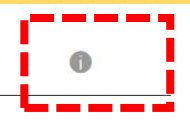

> 클라우다이크를 추천해 주세요. 지금 **추천인 링크** 로 가입하면 추천인과 가입자 모두 다양한 혜택과 함께 클라우다이크를 사용할 수 있습니다.

📥 업로드

자세히 알아보기

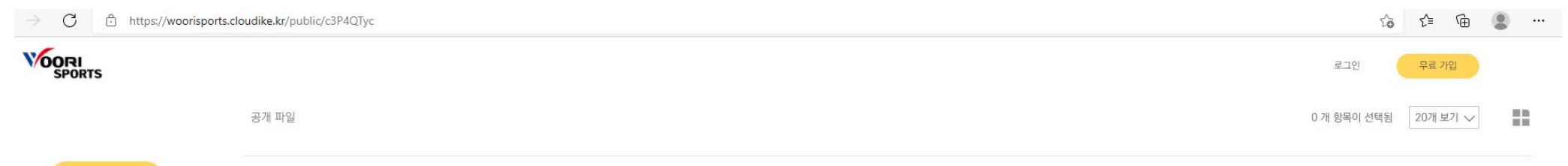

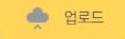

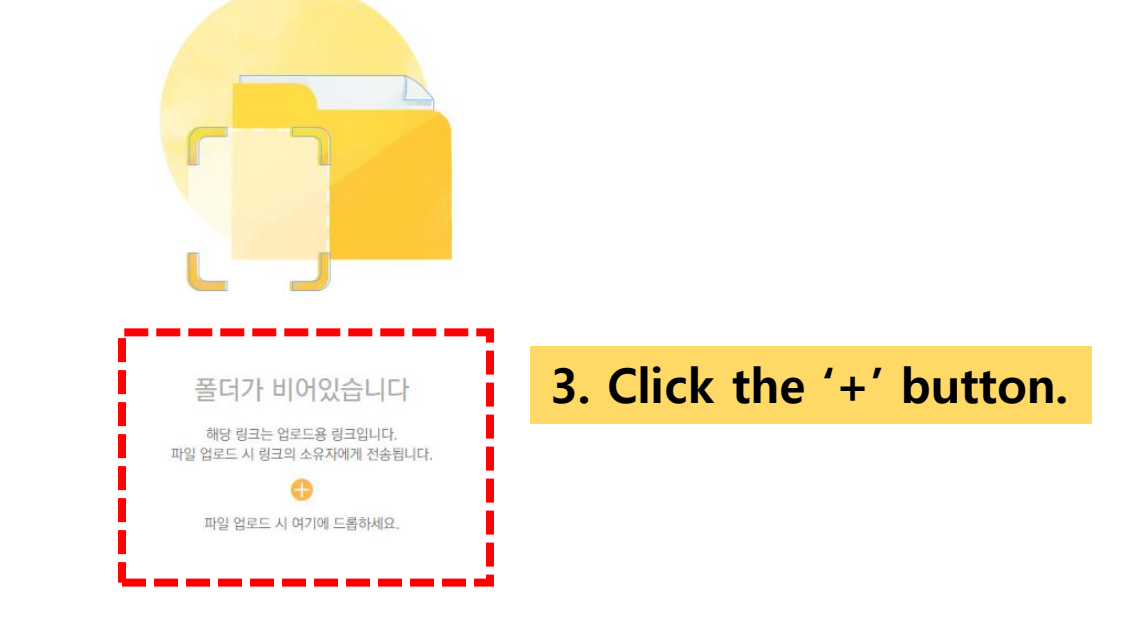

\* 클라우다이크를 추천해 주세요. 지금 **추천인 링크** 로 가입하면 추천인과 가입자 모두 다양한 혜택과 함께 클라우다이크를 사용할 수 있습니다.

자세히 알아보기

```
C Cloudike - 공개 파일 목록 x +

→ C ☆ https://woorisports.cloudike.kr/public/S6f7VTyc

FOREFORE
```

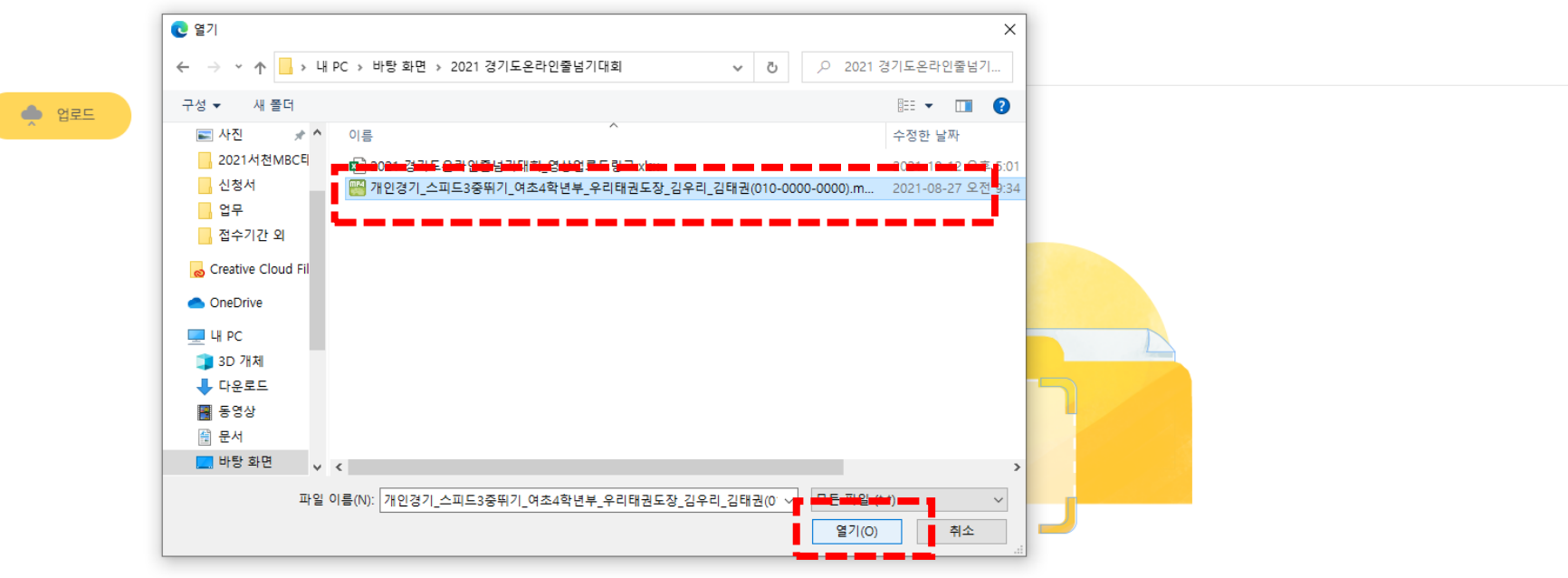

## 4. Choose the video and click the 'Open'.

클라우다이크를 추천해 주 지금 **추천인 링크** 로 가입하 추천인과 가입자 모두 다양

+ Please follow the example below for the file name of the video. [Compulsory Poomsae] Competition\_Gender\_Division\_Team Name\_Athlete Name

Ex) [Taegeuk 1Jang] Individual\_Female\_Elementary 2<sup>nd</sup> Grade\_Woori Taekwondojang\_Melody KIM

- + Please set the filename extension 'mp4' or 'MOV'.
- + Not allow the links of 'Google Drive' or 'YouTube'.

| C      | Ĥ | https://woorisports.cloudike.kr/public/S6f7VTvc |
|--------|---|-------------------------------------------------|
| $\cup$ | 0 | https://weenspertsicleddakciki/public/sell/vige |

| G https://woorisports. | C https://woorisports.cloudike.kr/public/S6f7VTyc |     |            |             |          |  |
|------------------------|---------------------------------------------------|-----|------------|-------------|----------|--|
| )RI<br>PORTS           |                                                   |     |            | 로그인         | 무료 가입    |  |
|                        | 공개 파일                                             |     |            | 0 개 항목이 선택됨 | 20개 보기 🗸 |  |
| 🔶 업로드                  | 이름 ^                                              | 소유자 | 기타 사용자의 권한 | 크기          | 수정일      |  |

« 〈 〉 »

우다이크를 추천해 주세요 추**천인 링크** 로 가입하면 긴과 가입자 모두 다양한 과 함께 클라우다이크를 할 수 있습니다.

자세히 알아보기

5. You can check whether the file is uploaded.

Even after the video upload is completed, cannot watch the video except the committee and Woorisports.

Even the uploader cannot watch the video.

For other inquiries, please contact on email of Woorisports. (sales1@woorisports.co.kr)

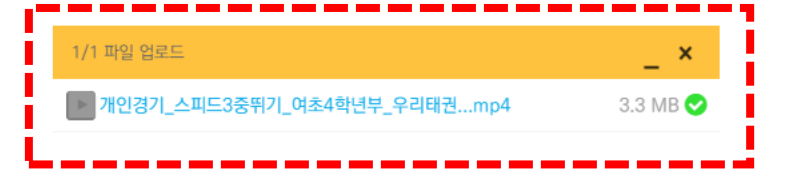